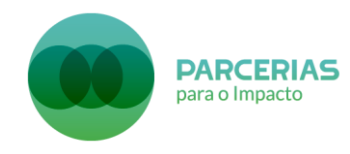

# GUIA DE APOIO AO PREENCHIMENTO DO FORMULÁRIO DE CANDIDATURA TIPOLOGIA DE OPERAÇÕES: PROGRAMA DE PARCERIAS PARA O IMPACTO CONCURSO: LISBOA-34-2019-20

# ÁRVORE DE CONTEÚDOS

| Secção                         | Separador 1            | Separador 2               | Separador 3              | Separador 4    | Separador 5                       |
|--------------------------------|------------------------|---------------------------|--------------------------|----------------|-----------------------------------|
| Identificação                  | Entidade               | Recursos<br>Humanos       |                          |                |                                   |
| Operação                       | Caracterização         | (Entidades<br>parceiras)* | Prioridades<br>Temáticas | Acompanhamento | Regime de<br>Auxílios<br>Estatais |
| Atividades                     | Lista de<br>Atividades | Cronograma                |                          |                |                                   |
| Critérios de<br>Seleção        |                        |                           |                          |                |                                   |
| Custos                         |                        |                           |                          |                |                                   |
| Localização                    |                        |                           |                          |                |                                   |
| Resultados a<br>Contratualizar |                        |                           |                          |                |                                   |
| Resumo                         |                        |                           |                          |                |                                   |
| Documentos                     |                        |                           |                          |                |                                   |
| Submissão                      |                        |                           |                          |                |                                   |

\* Apenas se selecionada resposta "sim" à questão "A operação vai ser desenvolvida em parceria com outras entidades?" no separador "Caracterização".

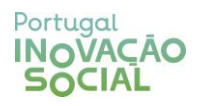

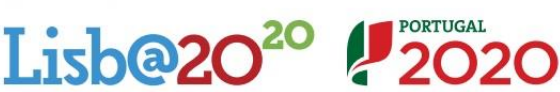

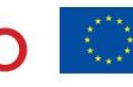

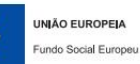

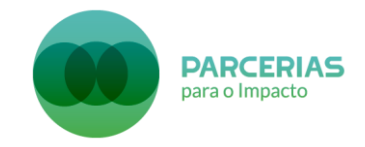

Preenchimento do Formulário no Balcão2020

O Formulário de candidatura, acessível através do Balcão2020, é a forma como as candidaturas são submetidas e geridas após a sua submissão, sendo também o interface que permite a disponibilização pelos candidatos de todos os elementos e documentos anexos que fazem parte da candidatura. As entidades beneficiárias deverão criar e validar o seu registo no Balcão2020 antes de iniciarem o preenchimento do formulário. Isso permite a criação de uma área reservada através da qual a entidade beneficiária preencherá o formulário e fará a sua submissão.

No caso de **candidaturas em parceria**, deverá ser a entidade coordenadora a preencher todo o formulário e indicar as entidades parceiras, as quais terão posteriormente possibilidade de validar a informação submetida (mas não a alterar).

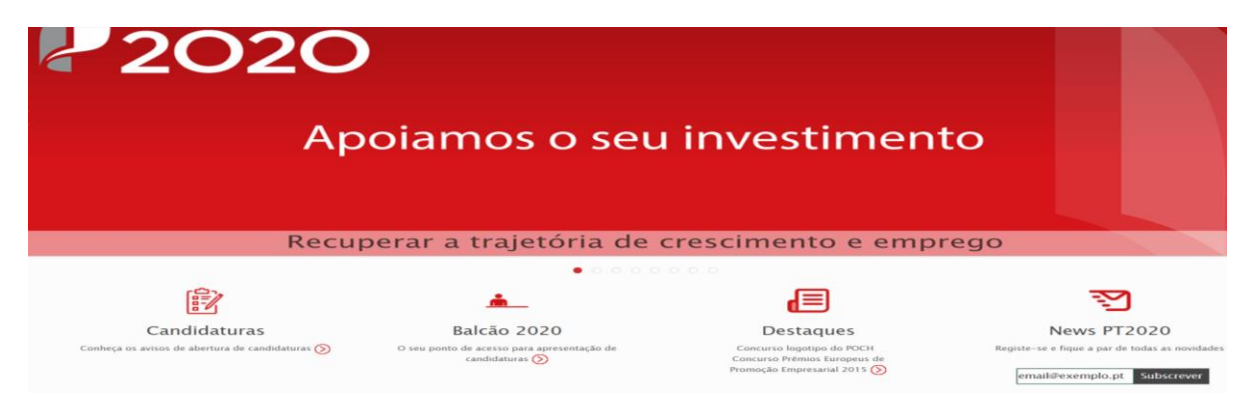

Após acesso ao Balcão 2020, o beneficiário deverá introduzir "Utilizador" e "Senha de Acesso".

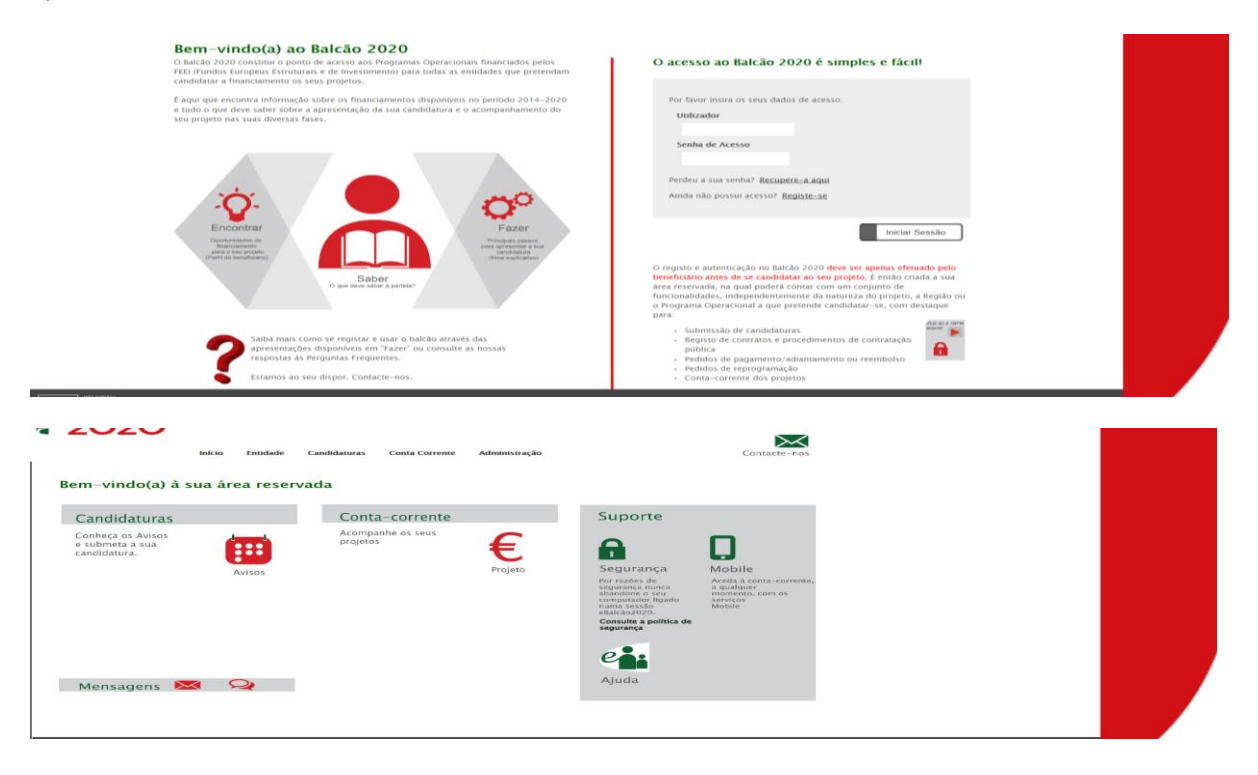

Na Área Reservada do utilizador, deve ser selecionado o separador *"Candidaturas"*. Após inserção, no campo *"Código"*, do código do Aviso (LISBOA-34-2019-20), e efetuada pesquisa, aparece o presente concurso. Deve então ser selecionada a opção *"Nova Candidatura"*.

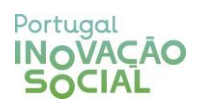

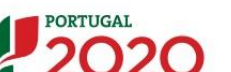

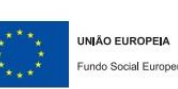

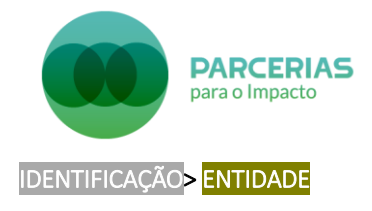

No momento de entrada em ambiente de formulário de candidatura, a entidade necessitou de efetuar o registo no Balcão 2020. Por esse motivo, a maioria dos campos de identificação da entidade são preenchidos automaticamente, nomeadamente: denominação social, NIF, telefone, endereço, concelho, tipo entidade, correio eletrónico, NISS, *fax*, código postal, natureza jurídica, localidade e situação face ao IVA.

Neste separador, a entidade deve preencher os campos referentes ao responsável financeiro da entidade e ao responsável da operação. É possível que a mesma pessoa seja simultaneamente responsável financeiro e responsável da operação.

| Indide:       Indide:         Description of the state of the state o                           | Identificação Operação Atividades Critérios de Seleção Custos Localização Resultados a Contratualizar Resumo Documentos Submissi |                                      |                                                                   |
|----------------------------------------------------------------------------------------------------|----------------------------------------------------------------------------------------------------|--------------------------------------|-------------------------------------------------------------------|
| Identificação da Entidade       Se presede consultar, statultar es datos da Entistes : (tiper datos da Entistes : (tiper datos da Entistes : (t | Entidade   Recursos Humanos                                                                                                    |                                      |                                                                   |
| Description       Sepretende consultar; itsuitar on datos de fondance de gaze datas         Mili       Mili         Milione       Milione         Conservation       A Explore         Conservation       A Explore         Conservation       A Explore         Conservation       Conservation         Presentatione       Locadadate:         Entral:       Presentation         A Explore/Explore of VA:       A Statescription of A Statescription         A Explore/Explore of VA:       A Statescription         A Explore/Explore of VA:       A Explore         Responsável Financeiro of of Explore       Conservation         Nome:       Institution       Institution         Institution       Telefone:       Institution         Institution       Institution       Institution       Institution         Institution       Institution       Institution       Institution         Institution       Institution       Institution       Institution         Institution       Institution       Institution       Institution         Institution       Institution       Institution       Institution         Institution       Institution       Institution       Institution                                                                                                    | Idantificação da Entidade                                                                                                    |                                      |                                                                   |
| me:       Telefone:       Telefone:                                                                                                    |                                                                                                    |                                      |                                                                   |
| Nerrie Rac   Techner, Gdiap Pruti:   Conscribe: Gdiap Pruti:   Conscribe: Rainera Juridia:   To france: Raginara di NC:   To france: Raginara di NC:   To france: Raginara di NC:   To france: Raginara di NC:   To france: Raginara di NC:   To france: Raginara di NC:   To france: Raginara di NC:   To france: Raginara di NC:   To france: Raginara di NC:   Responsável Finance: Tofnes:   Responsável Operação el NC: Fac:                                                                                                    | Denominação Social:                                                                                                    |                                      | Se pretende consultar/atualizar os dados da Entidade clique aqui. |
| Telene:     Fac:       Endere:     Calcinge Fault:       Top de forget-base:     Calcinge Fault:       Top de forget-base:     Calcinge Fault:       Top de forget-base:     Calcinge       Top de forget-base:     Regime of PAC:       Top de forget-base:     Regime of PAC:       Top de forget-base:     Part fault:       Top de forget-base:     Part fault:       Top de forget-base:     CAE:         Responsável Financeiro     CAE:         None:                                                                                                    | NIF:                                                                                                    | NISS:                                |                                                                   |
| borry:     Concrition:       Concrition:     Destruction office:       Top Instantine:     Cancrition:       Top Instantine:     Despression of NA:       Top Instantine:     Repaire of NA:       Top Instantine:     Repaire of NA:       Top Instantine:     Repaire of NA:       Top Instantine:     Repaire of NA:       Top Instantine:     Point Instantine:       Arctification ment of top Instantine:     CAR:                                                                                                    | Telefone:                                                                                                    | Fax:                                 |                                                                   |
| tendinie:     Lacadatie:       tendie:     Regime trAX:       type (oprayling in VX):     No Hate:       Alladee Beerhichter remeine in bereigte<br>proteine of 10, and 11 the for the tendie     CAE:         Responsável Financeiro     Telefone:       Ima:     Ima:     Ima:         Nome:     Telefone:       Ima:     Ima:         Nome:     Ima:         Ima:     Ima:         Ima:         Ima:                                                                                                    | Enerreço:<br>Concelho:                                                                                                    | Codigo Postal:<br>Natureza lurídica: |                                                                   |
| Responsive Operação     Telefuse:       Nome:     Telefuse:       Responsável Operação     Telefuse:       Nome:     Telefuse:       Imati:     Telefuse:       Responsável Operação     Telefuse:       Nome:     Telefuse:       Imati:     Telefuse:       Responsável Operação     Telefuse:       Nome:     Telefuse:       Imati:     Telefuse:       Imati:     Telefuse:       Imati:     Telefuse:       Imati:     Telefuse:                                                                                                    | Tipo Entidade:                                                                                                    | Localidade:                          |                                                                   |
| Tape of operanging der IVis.     Pre Bate:       A brinderbe forweitigter mennen des loreging preventse not #10, de art.* #P de CTNAZ:     CAE:   Responsável Financeiro @       Nome:     Tafelme:       temati:     Fae:   Nome:       Responsável Operação @   Nome:       Instrume:     Tafelme:   Tatelme:       Instrume:     Tafelme:   Fae:       Instrume:     Tafelme:   Fae:       Instrume:     Tafelme:   Fae:       Instrume:     Tafelme:   Fae:       Instrume:     Tafelme:   Fae:       Instrume:     Tafelme:   Fae:       Instrume:     Tafelme:   Fae:       Instrume:     Tafelme:   Fae:       Instrume:     Tafelme:   Fae:       Instrume:     Tafelme:   Fae:       Instrume:     Tafelme:                                                                                                    | Email:                                                                                                    | Regime de IVA:                       |                                                                   |
| Ablandia Boregila     Coli       Responsável Financeiro el     Coli       None:     Image: Image: Image                                                 | Tipo de Operação de IVA:                                                                                                    | Pro Rata:                            |                                                                   |
| Responsável Financeiro •         Telefone:            None:         Telefone:            Imati:         Telefone:            Responsável Operação •             None:         Telefone:            Imati:         Constitution         Telefone:            Imati:         Constitution         Telefone:                                                                                                    | A Entidade Beneficiária renunciou à isenção<br>prevista no nº 10, do art.º 9º do CIVA?:                                          | CAE:                                 |                                                                   |
| Nome:     Telebose:       Imati:     Fax:                                                                                                    | Responsável Financeiro 🛛                                                                                                    |                                      |                                                                   |
| Imatic     Fac:       Responsável Operação Ø       Nome:     Tótélone:       Imatic     Tótélone:       Imatic     Fac:                                                                                                    | Nome:                                                                                                    | Telefone:                            |                                                                   |
| International     International       Responsável Operação I     Trielme:       None:     International       tmail:     Fac:                                                                                                    |                                                                                                    |                                      |                                                                   |
| Responsável Operação I       Nome:       Telefone:       Email:         Fac:                                                                                                    | Linsai:                                                                                                    | Fax:                                 |                                                                   |
| None:         Information         Information           Email:         Fac:         Fac:         Fac:                                                                                                    | Responsável Operação 🛛                                                                                                    |                                      |                                                                   |
| Fault Fac:                                                                                                    | Nome:                                                                                                    | Telefone:                            |                                                                   |
| tmat: Fac:                                                                                                    |                                                                                                    |                                      |                                                                   |
|                                                                                                    | tman.                                                                                                    | Fax:                                 |                                                                   |
|                                                                                                    |                                                                                                    |                                      |                                                                   |
| 🔀 Cancelar 🖌 🗹 Confirmar                                                                                                    |                                                                                                    |                                      |                                                                   |

# IDENTIFICAÇÃO<mark>></mark> RECURSOS HUMANOS

Neste separador, a entidade deve conhecer previamente o número de recursos humanos afetos à operação. Logo, no campo *"Número total de registos a inserir"* o número utilizado deve corresponder ao número de recursos humanos afetos à operação por parte da entidade que está a preencher a candidatura.

Se se tratar de uma **candidatura em parceria**, os recursos humanos da(s) entidade(s) parceira(s) serão solicitados em secção posterior.

| Identificação   Operação   Atividades   Critérios de Soleção   Custos   Localização   Resultados a Contratusitar   Resultados a Contratusitar   Resultados a Contratusitar   Sebeness   Submissão |                     |                                   |                                     |                                  |  |
|----------------------------------------------------------------------------------------------------|---------------------|-----------------------------------|-------------------------------------|----------------------------------|--|
| Entidade   Recursos Humanos                                                                                                    | uu                  |                                   |                                     |                                  |  |
| Lista de Recursos Humanos Afetos à Operação                                                                                                    |                     |                                   |                                     |                                  |  |
| Perfil Profissional:                                                                                                    | Selecione uma opção |                                   |                                     |                                  |  |
| Função na Operação:                                                                                                    | Selecione uma opção |                                   |                                     |                                  |  |
|                                                                                                    |                     |                                   |                                     |                                  |  |
| Número Total de Registos a Inserir: *                                                                                                    | 0                   |                                   | Número Total de Registos Inseridos: | 0                                |  |
|                                                                                                    |                     |                                   |                                     | + Inserir Q Pesquisar X Cancelar |  |
| Número de Perfil Profissi<br>Ordem                                                                                                    | ional               | Função na Operação                | Vinculo à Entidade                  | Percentagem de<br>Afetação       |  |
|                                                                                                    |                     | Não existem itens para visualizar |                                     |                                  |  |
|                                                                                                    |                     |                                   |                                     |                                  |  |
|                                                                                                    |                     |                                   |                                     | ✓ Confirmar                      |  |

De notar que os campos iniciais ("Perfil Profissional" e "Função na Operação") são apenas para pesquisa / procura. Deve ignorar esses campos e preencher diretamente o número de registos a inserir (1 ou +), preenchendo de seguida a informação pedida para cada recursos humano a inserir.

| Detailhe Recurso Humano                  |                       |          |                        |
|------------------------------------------|-----------------------|----------|------------------------|
| Detalhe do Recurso Humano                |                       |          |                        |
| Nº de Registos Inseridos : 0 de 1        |                       |          |                        |
| Perfil Profissional:                     | Selecione uma opção 💙 |          |                        |
| Função na Operação: "                    | Selectone uma opgão   |          |                        |
| Vínculo à Entidade                       | Selecione uma opgão 🗸 |          |                        |
| Percentagem de Afetação à Operação:<br>• |                       |          |                        |
|                                          |                       | ← Voltar | 🗙 Cancelar 🗸 Confirmar |

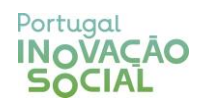

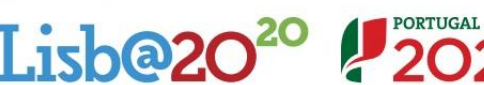

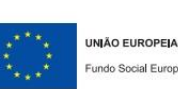

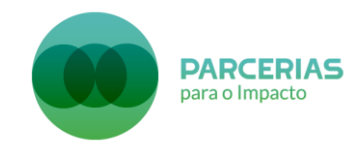

Para cada recurso humano deve ser incluído o perfil profissional, função na operação e vínculo à entidade, mediante uma lista de opções pré-estabelecida. A percentagem de afetação à operação deve ser expressa com base em 100% referente a uma afetação a tempo inteiro; por sua vez, uma afetação inferior a 100% refere-se a um recurso humano a tempo parcial.

# OPERAÇÃO<mark>> CARACTERIZAÇÃO</mark>

No campo "Designação da Operação" a entidade deve colocar o nome do projeto / operação a que se refere a candidatura.

Por sua vez, no campo *"Resumo"* é sugerido às entidades que incluam os elementos fundamentais da operação de forma resumida. De notar que este texto poderá ser utilizado em publicações do Fundo Social Europeu.

No campo *"Indicador de Realização",* e para além do indicador proposto, terá de ser registada a meta quantitativa que está prevista alcançar e que será objeto de contratualização (assumindo-se o compromisso de atingir um grau de cumprimento de 100% dessa meta).

| Identificação | Operexção   Atividades   Critérios de Seleção   Custos   Localização   Resultados a Contratualizar   Resumo   Documentos   Submissão                                                                                      |
|---------------|----------------------------------------------------------------------------------------------------|
| Caracteriza   | cilo   Prioridades Tensiticas   Acompanhamento   Regime de Auxilios Estatais                                                                                                    |
| Designaç      | ção da Operação 🥤                                                                                                    |
| [             |                                                                                                    |
|               |                                                                                                    |
| Resumo        |                                                                                                    |
|               | Resumo das características mais relevantes da operação e que porsa ser utilizado em publicações do ISU *                                                                                                    |
|               |                                                                                                    |
|               |                                                                                                    |
|               |                                                                                                    |
| Indicado      | r de Realização                                                                                                    |
|               | indique qual o indicador de realização que methor traduz o sucesso na implementação do plano de desenvolvimento proposto e que possa ser medido, de forma objetiva e vertificavel, imediatamente após o final do projeto: |
|               |                                                                                                    |
|               |                                                                                                    |
|               |                                                                                                    |

No campo "Região da operação" deverá ser selecionada a região onde a operação será implementada (Área Metropolitana de Lisboa).

No campo "CAE da Operação", das opções disponíveis, deverá ser selecionada a CAE em que a IIES candidatada se insere.

No campo "Contratação pública", a entidade deverá confirmar se está ou não abrangida pela legislação nacional relativa à contratação pública.

No campo "Âmbito territorial da operação", a entidade deverá selecionar "Não aplicável".

No campo *"Parcerias"*, a entidade deverá indicar se a operação será desenvolvida em parceria com outras entidades (mais do que uma entidade implementadora). Se selecionar *"Sim"*, após confirmar, aparecerá um novo separador dentro da secção *"Operação"* denominado *"Entidades parceiras"*.

No que ao campo "Organismo intermédio" diz respeito, este já aparece preenchido automaticamente com a opção "Estrutura de Missão Portugal Inovação Social".

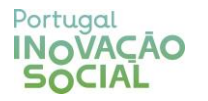

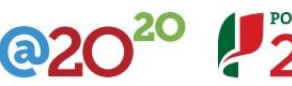

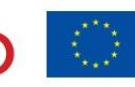

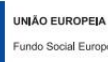

| PARCERIAS<br>para o Impacto                                                                                                    |
|----------------------------------------------------------------------------------------------------|
| Calendarização Prevista                                                                                                    |
| Data de Início: Data de Fim:                                                                                                    |
| Região da Operação 🔭                                                                                                    |
| 🗌 Área Metropolitana de Lísboa                                                                                                    |
| CAE da Operação *                                                                                                    |
| Deverá ser assinalado um código CAE que permita caraterizar a operação, devendo ser coincidente com um dos códigos CAE registado pela entidade beneficiária. Selecione a CAE dominante Selecione uma opção 🕈 |
| Contratação Pública                                                                                                    |
| A entidade está abrangida pela legislação nacional relativa à contratação pública, nos termos definidos no Código dos Contratos Públicos publicado em ANEXO ao DL 18/2008 de 29 de Janeiro? * 💿 Sim 💿 Não    |
| Âmbito Territorial da Operação                                                                                                    |
| Tipo de Território: * Selecione uma opcão *                                                                                                    |
| Parcerias                                                                                                    |
| A operação vai ser desenvolvida em parceria com outras entidades? * 🕓 Sim 🔍 Não                                                                                                    |
| Organismo Intermédio *                                                                                                    |
| ESTRUTURA DE MISSÃO PORTUGAL INO/AÇÃO SOCIAL V                                                                                                    |

# OPERAÇÃO<mark>></mark> ENTIDADES PARCEIRAS

Este separador apenas aparecerá se selecionar, na secção *"Caracterização"*, campo *"Parcerias", "Sim"* em resposta à questão *"A operação vai ser desenvolvida em parceria com outras entidades"*.

| Usterniticação Comação Anvesses Critérios de Seleção Custos Costantação Resultados a Contranualizar Resumo Cocumentos Esternicaão |                                                  |           |                                       |                  |                  |
|----------------------------------------------------------------------------------------------------|--------------------------------------------------|-----------|---------------------------------------|------------------|------------------|
| Caracterização   Entonoces Farceiras   Prioritadoes in                                                                            | ematicas   Acompannamento   Regime de Auxilios E | IIIII III |                                       |                  |                  |
| Lista de Entidades Parceiras                                                                                                    |                                                  |           |                                       |                  |                  |
| NIF Entidade Parceira:<br>Denominação Entidade Parceira:                                                                          |                                                  |           |                                       |                  |                  |
|                                                                                                    |                                                  |           |                                       |                  |                  |
| Número Total de Registos a Inserir: *                                                                                             |                                                  |           | Número Total de Registos Inseridos: 0 |                  |                  |
|                                                                                                    |                                                  |           |                                       | + Inserir Q Pesc | uisar 🗶 Cancelar |
|                                                                                                    |                                                  |           | Responsável                           |                  |                  |
| NIF Entidade Parceira                                                                                                    | Denominação Entidade parceira                    | Nome      | Telefone                              | Email            |                  |
| Não existem itens para visualizar                                                                                                 |                                                  |           |                                       |                  |                  |
|                                                                                                    |                                                  |           |                                       |                  |                  |
|                                                                                                    |                                                  |           |                                       |                  | ✓ Confirmar      |

No campo *"Número total de registos a inserir"*, a entidade deverá colocar o número exato de entidades parceiras que constituem a parceria, excluindo a entidade coordenadora que é a responsável pelo preenchimento da candidatura. Após inserir esse número e clicar *"inserir"*, serão abertos novos campos para colocar a seguinte informação sobre cada entidade parceira: NIF, campos referentes ao responsável da entidade, campo *"Principais Contributos para a Operação"* e lista de recursos humanos. De notar que todas as entidades parceiras terão de estar registadas no Balcão 2020 e por esse motivo o NIF irá reconhecer automaticamente a designação da respetiva entidade parceira.

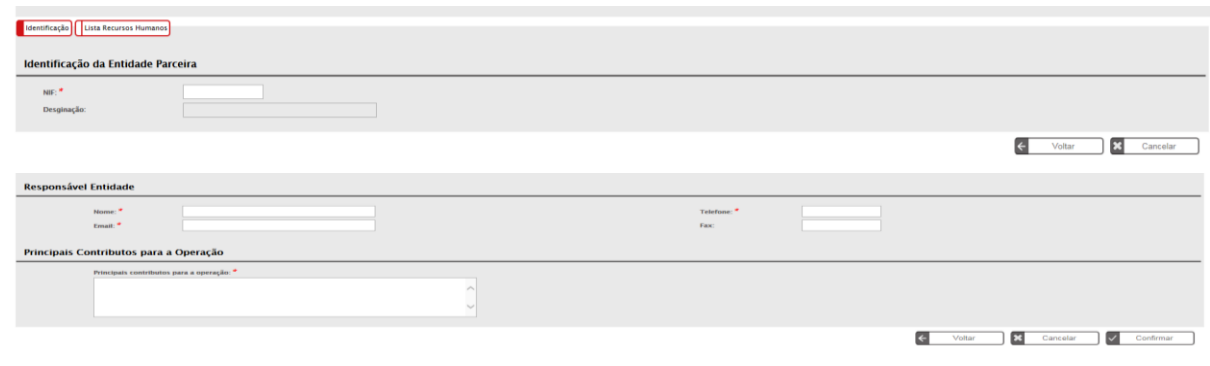

Cofinanciado por:

Lisha

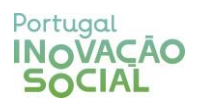

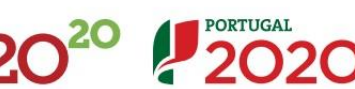

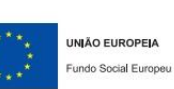

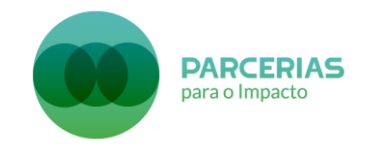

Relativamente à secção dos recursos humanos da entidade parceira, a entidade deve conhecer previamente o número de recursos humanos afetos à operação. Logo, no campo *"Número total de registos a inserir"* o número utilizado deve corresponder ao número de recursos humanos afetos à operação por parte da entidade parceira inserida, seguindo-se o preenchimento dos elementos relativos aos recursos humanos a inserir (perfil profissional, função na operação, vínculo à entidade e percentagem de afetação à operação).

| Identificação                                    |                            |                                        |                                       |                                      |
|--------------------------------------------------|----------------------------|----------------------------------------|---------------------------------------|--------------------------------------|
| Lista de Recursos Humanos da Ent                 | idade Parceira Afeto       | os à Operação                          |                                       |                                      |
| Perfil Profissional                              |                            | Selecione uma opção                    |                                       |                                      |
| contino un obecatino                             |                            |                                        |                                       |                                      |
| Número Total de Registos a Inserir; *            | D                          |                                        | Número Total de Registos Inseridos: 0 |                                      |
|                                                  |                            |                                        |                                       |                                      |
|                                                  |                            |                                        |                                       | + Inserir Q Pesquisar X Cancelar     |
| Número de Perfil Profis                          | sional                     | Função na Operaç                       | ão Vinculo à Entidade                 | Percentagem de Afetação              |
|                                                  |                            |                                        | Não existem itens para visualizar     |                                      |
|                                                  |                            |                                        |                                       | Ko Voltar V Confirmar                |
|                                                  |                            |                                        |                                       |                                      |
| Recurso Humano Entidade Parceira                 |                            |                                        |                                       |                                      |
|                                                  |                            |                                        |                                       |                                      |
| Detalhe do Recurso Humano                        |                            |                                        |                                       |                                      |
| Nº de Registos Inseridos : 0 de 1                |                            |                                        |                                       |                                      |
|                                                  |                            |                                        |                                       |                                      |
| Perfil Profissional: *                           | Selecione uma opção        | $\checkmark$                           |                                       |                                      |
| Função na Operação: *                            | Selecione uma opção        | $\checkmark$                           |                                       |                                      |
| Vínculo à Entidade *                             | Selecione uma opção        | ~                                      |                                       |                                      |
| Percentagem de Afetação à                        |                            |                                        |                                       |                                      |
| Operação: *                                      |                            |                                        |                                       |                                      |
|                                                  |                            |                                        |                                       | Voltar     Scancelar     V Confirmar |
|                                                  |                            |                                        |                                       | Cambolar Comminan                    |
|                                                  |                            |                                        |                                       |                                      |
|                                                  |                            |                                        |                                       |                                      |
|                                                  |                            |                                        |                                       |                                      |
|                                                  |                            |                                        |                                       |                                      |
|                                                  |                            |                                        |                                       |                                      |
| OPERAÇÃO <mark>PRIOR</mark>                      | IDADES I                   | EMATICAS                               |                                       |                                      |
|                                                  |                            |                                        |                                       |                                      |
|                                                  |                            |                                        |                                       |                                      |
| A antidada davará                                | nroonobo                   |                                        | m conformidado com oc                 | abiativas a princípias da aparação   |
| A entidade devera                                | preenche                   | er os campos e                         | in comormidade com os o               | objetivos e principios da operação.  |
| Identificação Operação Atividades Critérios      | de Seleção Custos L        | ocalização Resultados a Contratualizar | Resumo Documentos Submissão           |                                      |
| Caracterização   Entidades Parceiras   Prioridad | les Temáticas   Acompar    | nhamento   Regime de Auxílios Estatais |                                       |                                      |
| Provension de la colde de coltes Harmon          |                            |                                        |                                       |                                      |
| Promoção da igualdade entre Homer                | is e muineres              |                                        |                                       |                                      |
| A operação irá integrar a dimensão da Pr         | omoção da Igualdade entre  | Homens e Mulheres? · () Sin            | 0 Não                                 |                                      |
|                                                  |                            |                                        |                                       |                                      |
|                                                  |                            |                                        |                                       |                                      |
| Invaldade de Oportunidades e da Nã               | o Discriminação            |                                        |                                       |                                      |
| igualdade de Oportunidades e da Na               | o Discriminação            |                                        |                                       |                                      |
| A operação irá integrar a dimensão da Ig         | ualdade de Oportunidades e | e da Não Discriminação? 🔹 💮            | Sim 🔍 Não                             |                                      |

| A operação irá integrar a dimensão da Igualdade de Oportunidades e da Não Discriminação? * 💿 Sim 💿 Não .                                                                                                    |                      |
|----------------------------------------------------------------------------------------------------|----------------------|
|                                                                                                    |                      |
| Inovação                                                                                                    |                      |
| Fatores de Inovação da operação 🕢                                                                                                    |                      |
| Se a operação integra fatores de invoação social que o distingue de outros com características e finalidades semelhantes?*. O San O Mão                                                                      |                      |
| Apoiar a transição para uma economia com baixas emissões de carbono e eficiente em termos de recursos *                                                                                                    |                      |
| A operação contribui maioritariamente (mais do que 50% do valor total do financiamento previnto) para apoiar a transição para uma economia com baixas emissões de carbono e eficiente em termos de recursos? | Sim <sup>©</sup> Não |
|                                                                                                    | Cancelar Confirmar   |

# OPERAÇÃO<mark>></mark> ACOMPANHAMENTO

No campo "Descrição das metodologias a utilizar no acompanhamento da operação" espera-se que a entidade inclua os seguintes elementos de forma resumida: metodologia de monitorização da operação, regularidade das reuniões de monitorização, método de recolha e análise de informação, forma como as aprendizagens da monitorização serão incorporadas na operação ao longo do período de implementação.

No campo *"Vão ser implementados mecanismos de acompanhamento pós-operação?"* a entidade deverá responder em conformidade com as características da operação.

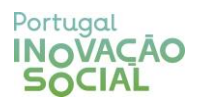

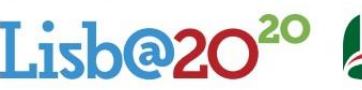

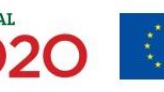

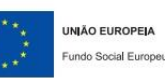

| PARCERIAS<br>para o Impacto                                                                                                    |                          |
|----------------------------------------------------------------------------------------------------|--------------------------|
| l Identificação Operação Atividades Critérios de Seleção Custos Localização Resultados a Contratualizar Resumo                                                | tos [Submissão           |
| Caracterização   Entidades Parceiras   Prioridades Temáticas   Acomoanhamento   Regime de Auxílios Estatais                                                   |                          |
| Acompanhamento da Operação                                                                                                    |                          |
| Descrição das metodologus a utilizar no acompanhamento da operação, com vista a garantir o cumpomento das metas e a concretização d<br>Availiação da Operação |                          |
| Vão ser implementados mecanismos de acompanhamento pós-operação? * 🕕 🕓 Sim                                                                                    | ) Não                    |
|                                                                                                    | Cancelar Confirmar       |
| OPERAÇÃO <mark>&gt; REGIME DE AUXÍLIOS ESTATAIS</mark>                                                                                                    |                          |
| Este separador já aparece preenchido automatica                                                                                                    | mente com a opção "Não". |

| Identificação Operação Atividades Critérios de Seleção Custos Localização Resultados a Contratua      | lizar Resumo Documentos Submissão |                      |
|----------------------------------------------------------------------------------------------------|-----------------------------------|----------------------|
| Caracterização   Entidades Parceiras   Prioridades Temáticas   Acompanhamento   Regime de Auxílios Es | statais                           |                      |
| Esta operação está enquadrada no Regime de Auxílios Estataio? *                                       | ⊖ Sim ♥ Não                       |                      |
|                                                                                                    |                                   | X Cancelar Confirmar |

# ATIVIDADES LISTA DAS ATIVIDADES

A entidade deverá conhecer previamente o número total de atividades que compõem a operação. Nesse sentido, o campo "Número total de registos a inserir" deve refletir o número total de atividades.

De notar, no entanto, que não é recomendado inserir um número elevado de atividades: poderá ser inserida uma única atividade para toda a operação, ou, nos casos em que existam duas ou três fases muito concretas e distintas entre si, fazer-se a separação das atividades nessa base.

Nas candidaturas em parceria, em que cada parceiro assume um bloco diferenciado de atividades, poderão ser aqui apresentados esses blocos para identificar de forma clara o papel, atividades e orçamento atribuído a cada entidade parceira.

| Identificação Operação Atividade   | s Critérios de Seleção Custos Locali: | zação Resultados a Contratualizar Resumo | Documentos Submissão              |                              |                                |
|------------------------------------|---------------------------------------|------------------------------------------|-----------------------------------|------------------------------|--------------------------------|
| Lista de Atividades   Cronograma   |                                       |                                          |                                   |                              |                                |
| Lista das Atividades               |                                       |                                          |                                   |                              |                                |
| Identificação da Atividade         |                                       |                                          |                                   |                              |                                |
| Data de Início                     |                                       |                                          | Data de Fi                        | m                            |                                |
| Tipo de Destinatários:             | Selecione uma opção                   | •                                        |                                   |                              |                                |
| Número Total de Registos a Inserio | ·*                                    |                                          | Número T                          | otal de Registos Inseridos 0 |                                |
|                                    |                                       |                                          |                                   |                              | + Inserir Q Pesquisar Cancelar |
|                                    |                                       | D                                        | Datas                             |                              |                                |
| N" Atividade                       | Identificação                         | Infcio                                   | Fim                               | Custo Estimado               | Parceiros Envolvidos           |
|                                    |                                       |                                          | Não existem itens para visualizar |                              |                                |
|                                    |                                       |                                          |                                   |                              |                                |
|                                    |                                       |                                          |                                   |                              |                                |
|                                    |                                       |                                          |                                   |                              | ✓ Confirmar                    |

Para cada atividade inserida, são pedidos os seguintes elementos: identificação da atividade, data início, data fim, custo estimado e descrição.

Caso se trate de uma candidatura em parceria, deverão ainda ser selecionadas as entidades (coordenadora e/ou parceiras) nas diversas atividades inseridas, e o contributo destas para essas mesmas atividades. De notar que, onde se lê "Parceiros diretamente envolvidos na execução das Atividades", deve ler-se "Entidades da Parceria" diretamente envolvidas na execução das atividades. Nas candidaturas em parceria existirão campos a preencher no separador "Custos Atividade", devendo a distribuição dos custos ser efetuada de acordo com as diferentes entidades parceiras envolvidas, explicitando igualmente o método de cálculo.

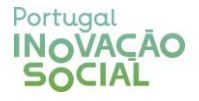

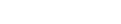

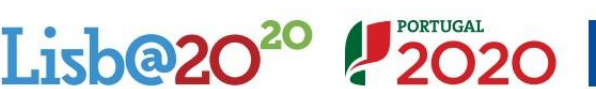

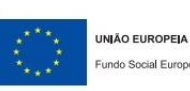

| PARCERIAS<br>para o Impacto                                                                                                    |                                                                                                   |                                  |                                                           |  |  |  |  |
|----------------------------------------------------------------------------------------------------|---------------------------------------------------------------------------------------------------|----------------------------------|-----------------------------------------------------------|--|--|--|--|
| Identificação da Atividade                                                                                                    |                                                                                                   |                                  |                                                           |  |  |  |  |
| Námero da Atividade:<br>Identificação da Atividade: *<br>Data Início: *<br>Data Fin: *<br>Custo Estimado: *<br>Descrição: *<br>(Objetivos, resultados esperados,<br>interção com as resultantes<br>atividades do projecto) | Selesione uma appão                                                                               |                                  | •                                                         |  |  |  |  |
| Parceiros diretamente envo                                                                                                    | Dividos na execuçao una runnunuca<br>Denominação do Parceiro                                      |                                  | Contributo para a atividade                               |  |  |  |  |
|                                                                                                    |                                                                                                   |                                  |                                                           |  |  |  |  |
|                                                                                                    |                                                                                                   |                                  | Voltar X Cancelar Voltar                                  |  |  |  |  |
| Atividade     Custos Atividade     Número da Atividade:     Identificação da atividade:     A secção Custos Previstos não se Parceiros diretamente envo                                                                    | 1<br>aplica para esta tipologia.<br>olvidos na execução das Atividades                            |                                  | Voltar 🗙 Cancelar Voltar                                  |  |  |  |  |
| Atividade Custos Atividade<br>Número da Atividade:<br>Identificação da atividade:<br>A secção Custos Previstos não se<br>Parceiros diretamente enve                                                                        | 1<br>aplica para esta tipologia.<br>olvidos na execução das Atividades<br>Denominação do Parceiro | Custo total previsto 0.009 0.009 | Voltar X Cancelar Voltar  Explicação do método de cálculo |  |  |  |  |

# ATIVIDADES<mark>CRONOGRAMA</mark>

Este separador é preenchido automaticamente de acordo com os dados inseridos no separador *"Lista de atividades"*.

#### CRITÉRIOS DE SELEÇÃO

Na secção "Critérios de Seleção" encontram-se registados os critérios e subcritérios da Grelha de Análise de Candidaturas. É obrigatório o preenchimento da totalidade dos campos (cada campo tem espaço para 8.000 caracteres, incluindo espaços). No entanto, e de modo a evitar duplicação de informação, solicita-se às entidades que efetuem o preenchimento dos campos em causa através de remissões para a informação disponibilizada nos anexos, caso esta já conste do referido documento (por exemplo, "informação disponível na Carta Compromisso", ou "ver páginas xx a xx do Plano de Desenvolvimento").

#### CUSTOS

Nesta secção a entidade deverá incluir os custos referentes a encargos com o pessoal, encargos diretos e encargos gerais referentes ao global da operação, por ano civil. O montante total da operação deverá corresponder ao somatório dos custos estimados em cada atividade.

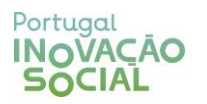

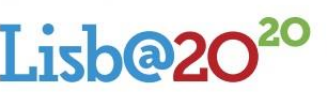

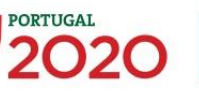

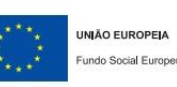

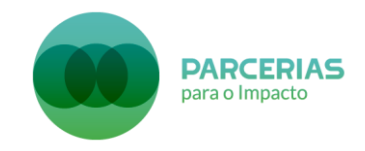

**Receitas previstas**: As receitas que forem indicadas não são tidas em conta no <u>formulário de candidatura</u> para o cálculo do financiamento público, mas, em sede de análise, serão por um lado valorizadoras da candidatura, e por outro utilizadas para reduzir o montante de financiamento público a atribuir ao projeto. Aqui contam as receitas geradas com a venda de produtos e prestação de serviços, e receitas equivalentes. <u>O cofinanciamento do</u> <u>Investidor Social não é considerado receita do projeto mas sim contribuição privada</u>.

# Cálculo do financiamento público:

Financiamento Público = Custo Total Elegível – Receitas Previstas - Cofinanciamento do Investidor Social Mínimo de Cofinanciamento Investidor Social = (Custo Total Elegível – Receitas Previstas) x 30%.

**Nota**: O projeto terá que ser financiado em custos reais, não podendo ser aplicado o regime de custos simplificados, pelo que o **Financiamento Público terá que ser superior a € 50.000 para o projeto ser aprovado**. Por exemplo, um projeto que apresente uma previsão de despesas elegíveis de € 140.000, com € 20.000 de receitas previstas e uma taxa de cofinanciamento de 70%, terá um financiamento público de € 84.000. Os candidatos devem garantir que o financiamento público elegível apresentado na candidatura (descontando potenciais receitas previstas e cofinanciamento de investidores sociais) é superior a € 50.000.

# Identificação Operação Atividades Critérios de Seleção Custos Localização Resultados a Contratualizar Resumo Documentos Submissão

| Custos Estimados                                                                                                    |       |       |       |              |           |  |  |  |
|----------------------------------------------------------------------------------------------------|-------|-------|-------|--------------|-----------|--|--|--|
|                                                                                                    |       |       |       |              |           |  |  |  |
| Rubrica                                                                                                    | 2019  | 2020  | 2021  | 2022         | Total     |  |  |  |
| 1. Encargos com pessoal                                                                                                    | 0.00€ | 0.00€ | 0.00€ | 0.00€        | 0.00€     |  |  |  |
| 2. Encargos diretos com a aquisição de bens e serviços                                                                                                    | 0.00€ | 0.00€ | 0.00€ | 0.00€        | 0.00€     |  |  |  |
| 3. Encargos gerais                                                                                                    | 0.00€ | 0.00€ | 0.00€ | 0.00€        | 0.00€     |  |  |  |
| Encargos em Regime de Custos Simplificados                                                                                                    | 0.00€ | 0.00€ | 0.00€ | 0.00€        | 0.00€     |  |  |  |
| Total:                                                                                                    | 0.00€ | 0.00€ | 0.00€ | 0.00€        | 0.00€     |  |  |  |
|                                                                                                    |       |       | -     |              |           |  |  |  |
|                                                                                                    | 2019  | 2020  | 2021  | 2022         | Total     |  |  |  |
| Receitas próprias                                                                                                    | 0.00€ | 0.00€ | 0.00€ | 0.00€        | 0.00€     |  |  |  |
|                                                                                                    |       |       |       |              |           |  |  |  |
| Regime de financiamento                                                                                                    |       |       |       |              |           |  |  |  |
| O Regime de Financiamento para esta Tipologia de Operação, para esta Entidade Beneficiária é: 💿 Regime de Financiamento de Custos Reais 💿 Regime de Financiamento de Custos Simplificados |       |       |       |              |           |  |  |  |
|                                                                                                    |       |       |       |              |           |  |  |  |
|                                                                                                    |       |       |       | $\checkmark$ | Confirmar |  |  |  |

# LOCALIZAÇÃO

Nesta secção deverá ser efetuada a distribuição previsional do montante solicitado, em % e por Concelho, no que à localização da operação diz respeito.

# RESULTADOS A CONTRATUALIZAR

Nesta secção deverá ser indicado o grau de cumprimento previsto para a meta quantitativa assinalada no campo *"Indicador de realização"* da secção *"Caracterização"*. O valor a colocar deverá ser sempre **100%**.

# RESUMO

Esta secção é preenchida automaticamente de acordo com os dados inseridos nas outras secções e resume os campos fundamentais referentes à operação.

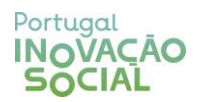

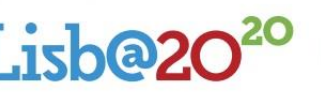

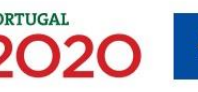

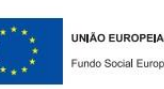

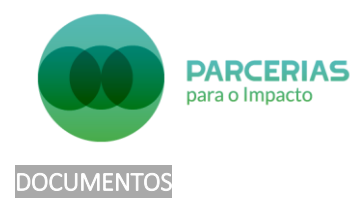

Nesta secção a entidade deverá fazer o *upload* dos anexos referidos no aviso de abertura de candidaturas, incluindo os elementos de desempate de candidaturas se assim o entender.

| Taunarden (Taunarden) (Taunarden seiten (Tanan) (Tanan) (Tanan) (Tatana) (Tatana) |                                                                                                    |           |             |  |  |  |  |
|-----------------------------------------------------------------------------------|----------------------------------------------------------------------------------------------------|-----------|-------------|--|--|--|--|
| Documentos                                                                        |                                                                                                    |           |             |  |  |  |  |
|                                                                                   |                                                                                                    |           |             |  |  |  |  |
|                                                                                   | Тіро                                                                                                    | Documento |             |  |  |  |  |
| 6                                                                                 | Documentação relevante para desempate entre candidaturas                                                                                                    | ₽         |             |  |  |  |  |
| 6                                                                                 | Outros documentos                                                                                                    | ធ         |             |  |  |  |  |
| 6                                                                                 | Plano de Desenvolvimento da IIES                                                                                                    | ធ         |             |  |  |  |  |
| 6                                                                                 | Carta de Compromisso de Investimento Social                                                                                                    | ធ         |             |  |  |  |  |
| 6                                                                                 | Lista global dos constatos que, nos termos do Borenco Lei n.º 11,2000, de 29 de juesto, no sus anter relación, se<br>enconstans inglicadas ses protectimentos e contransida política de quel deren contratos vagentas climentas n.º do<br>procedimiento ou código de derenificação do procedimiento: por de procedimiento: designação do contrato, data de<br>lançamento do procedimiento, data de alguidação; NIF e denominação do fornecedor; data de assinatura do contrato e valor<br>total do contrato toram e em IVA) | a         |             |  |  |  |  |
|                                                                                   |                                                                                                    |           |             |  |  |  |  |
|                                                                                   |                                                                                                    |           | ✓ Confirmar |  |  |  |  |

#### SUBMISSÃO

Antes de submeter a candidatura, a entidade deverá garantir que todos os campos estão validados e que não existem erros de validação no preenchimento, os quais terão de ser corrigidos para que a submissão da candidatura seja possível. Antes da submissão da candidatura, deverá ainda confirmar a aceitação das condições apresentadas.

A submissão terá de ser efetuada pelo super-utilizador da entidade beneficiária. No entanto, após submissão, e no seguimento da ligação do SI FSE com a base de dados da Autoridade Tributária, os dados a introduzir (NIF e palavra-passe) são os da entidade beneficiária.

No caso das **candidaturas em parceria**, após pré-validação da candidatura pela entidade coordenadora, as entidades parceiras receberão uma mensagem de correio eletrónico para irem ao Balcão2020 validar a mesma. Após todas as entidades parceiras validarem a candidatura, a entidade coordenadora procede à sua submissão. <u>A submissão da candidatura não é considerada válida até que todos estes passos tenham sido realizados</u>.

Após validação da submissão, a candidatura segue para aferição da sua admissibilidade e posterior avaliação. As fases deste processo e duração de cada uma estão descritas no anexo do aviso de abertura de candidaturas.

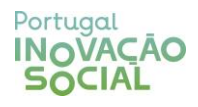

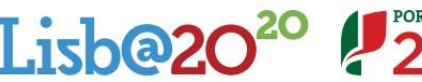

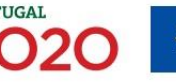

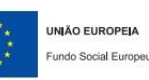